#### Indice generale

| Informazioni dello studente                                                           | 1 |
|---------------------------------------------------------------------------------------|---|
| Prospetto assenze                                                                     | 2 |
| Tabella di sintesi: media per materia e complessiva di ogni alunno nel periodo scelto | 3 |

Dopo aver effettuato l'accesso a DidUP (<u>https://www.portaleargo.it/voti/</u>), scegliere **Didattica > Scheda Alunno/Classe selezionare una classe** in cui si è coordinatore (Coord)

| did <sup>UP</sup> scuola statale secondaria di 1º grado "G. Bartolena" - |   |                                              |  |  |  |
|--------------------------------------------------------------------------|---|----------------------------------------------|--|--|--|
| Menù 3                                                                   | ĸ |                                              |  |  |  |
|                                                                          |   | Scheda Alunno                                |  |  |  |
| 🖾 Registro                                                               |   |                                              |  |  |  |
| 🖪 Scrutini                                                               |   | STRUTTURA SCOLASTICA                         |  |  |  |
| Didattica                                                                | • | SCUOLA SECONDARIA DI Iº GRADO "G. BARTOLENA" |  |  |  |
| 🖽 Scheda Alunno/Classe                                                   |   | 3 38 - BANDITELLA (Coord)                    |  |  |  |
| 🗐 Programma Scolastico                                                   |   | <ul> <li>Si ORE SPAGNOLO</li> </ul>          |  |  |  |
| 📟 Programmazione Didattica                                               |   | 🚹 2D - BANDITELLA (Coord)                    |  |  |  |
| 🛃 Prospetto Voti                                                         |   | 🛅 3D - BANDITELLA                            |  |  |  |
| 12 AL 1915                                                               |   | •                                            |  |  |  |

## Informazioni dello studente

Nella seguente finestra è possibile

• visualizzare i dati della tabella sottostante, dopo aver impostato il periodo desiderato, spuntando la check box Visualizza/Nascondi dati

| Scheda classe<br>Riepiloghi Giornale di classe | Riepiloghi valutazioni classe | 2 •       |                 |      |  |  |               |
|------------------------------------------------|-------------------------------|-----------|-----------------|------|--|--|---------------|
| Schege alunno                                  | Dal: 01/02/2021               | Al: 31/08 | 3/2021 Aggiorna | K    |  |  |               |
|                                                |                               |           |                 |      |  |  |               |
|                                                |                               |           |                 | NOTE |  |  | Julia Oscille |

### **Prospetto assenze**

nella finestra è possibile

• aprire una nuova tabella utilizzando il pulsante **Riepiloghi Giornale di classe >Prospetto** assenze

| Riepiloghi Giornale di classe 🔹 | Riepiloghi valutazioni classe | •         |                 |  |
|---------------------------------|-------------------------------|-----------|-----------------|--|
| Attività svolte                 |                               |           |                 |  |
| Compiti assegnati               |                               |           |                 |  |
| Prospetto assenze               |                               |           |                 |  |
| Filtra per: Nome alunno         | Dal: 01/09/2020               | Al: 31/08 | B/2021 Aggiorna |  |
| Visualizza/Nascondi Dati        |                               |           |                 |  |
|                                 |                               |           |                 |  |

#### che apre la seguente

| Prospetto assenze   2D 30 ORE SPAGNOLO BANDITELLA (MX01)                         |                           |                        |                              |                          | Indietro                       | $\Box$ |
|----------------------------------------------------------------------------------|---------------------------|------------------------|------------------------------|--------------------------|--------------------------------|--------|
| Filtra date imposta il perioc<br>Dal: 01/02/2021 III Al: 31/08/2021 III Aggiorna | o                         |                        |                              |                          | Esporta                        | .)     |
| ΝΟΜΙΝΑΤΙΥΟ                                                                       | TOTALE<br>ORE ASSENZA (I) | TOTALE<br>ORE SVOLTE ① | % ASSENZE SU<br>ORE SVOLTE ① | TOTALE<br>ORE PREVISTE ① | % ASSENZE SU<br>ORE PREVISTE ① |        |
|                                                                                  | 20                        | 0.40                   | 0.400/                       |                          | 0.000/                         |        |

e dopo aver **impostato il periodo corretto** e aver premuto il pulsante **Aggiorna** consente di visualizzare dati di sintesi sulle assenze dei singoli alunni e di esportare tali dati (pulsante **Esporta**) in un file nel formato di foglio di calcolo xlsx.

# Tabella di sintesi: media per materia e complessiva di ogni alunno nel periodo scelto

Dal pulsante **Riepiloghi valutazione classe > Tabellone media alunni per materia** 

| Sc                                 | heda classe                                                     |        |
|------------------------------------|-----------------------------------------------------------------|--------|
| (                                  | Riepiloghi Giornale di classe 🔹 Riepiloghi valutazioni classe 💌 |        |
|                                    | Scheda profitto alunni                                          |        |
| Sci                                | hede alunno Tabellone media alunni per mate                     | ria    |
| Impostare il <b>periodo deside</b> | erato e premere il pulsante Stampa                              |        |
| Tabellone me                       | dia alunni per materia   Opzioni di stampa                      | Stampa |
| Periodo dal:                       | 01/02/2021 al: 31/08/2021                                       |        |
| Opzioni stam                       | pa Tabellone medie voti per materia                             |        |
| 🕑 Riporta la med                   | dia delle valutazioni scritte/pratiche                          |        |
| 🗌 Includi nelle m                  | edie le valutazioni su Conoscenze/Abilità                       |        |
| - Formato Stan                     | пра                                                             |        |
| • PDF                              |                                                                 |        |
| 😴 Riporta data di S                | 5tampa 02/06/2021                                               |        |
| Formato:                           | 3 Orizzontale                                                   | •      |
| Operazione: A                      | nteprima di Stampa                                              | •      |
| Intestazione: P                    | ersonalizzata                                                   | •      |
| Margini —                          |                                                                 |        |
|                                    | Alto: 3,5 Sinistro: 0,5                                         |        |
|                                    | Basso: 1 Destro: 0,5                                            |        |

Si otterrà un file pdf scaricabile dove per ogni alunno è riportata la media dei voti nel periodo scelto.